# Nexus 7000 F1模組ELAM程式

## 目錄

<u>簡介</u> <u>拓撲</u> <u>確定入口轉發引擎</u> <u>配置觸發器</u> <u>開始捕獲</u> <u>解釋結果</u> 其他驗證

# 簡介

本文檔介紹在Cisco Nexus 7000(N7K)F1模組上執行ELAM所使用的步驟,說明最相關的輸出,並 說明如何解釋結果。

提示:有關ELAM的概述,請參閱<u>ELAM概述</u>文檔。

# 拓撲

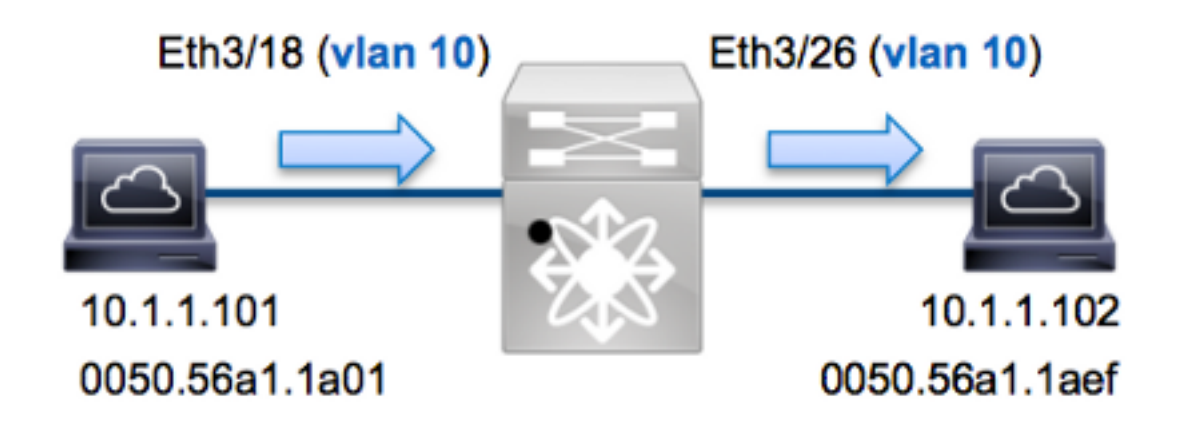

在本範例中,VLAN 10(10.1.1.101,MAC位址為0050.56a1.1a01)上的主機(連線埠Eth3/18)將網際 網路控制訊息通訊協定(ICMP)要求傳送給同樣位於VLAN 10(10.1.102,MAC位址為 0050.56a1.1aef)上的主機。ELAM是使用的。捕獲從10.1.1.101到10.1.1.102的此單個幀。請務必記 住,ELAM僅允許您捕獲單個幀。

要在N7K上執行ELAM,必須首先連線到相應的模組(這需要網路管理員許可權):

Attaching to module 3 ... To exit type 'exit', to abort type '\$.' module-3#

# 確定入口轉發引擎

預計流量會進入連線埠Eth3/18上的交換器。檢查系統中的模組時,會看到Module 3是F1模組。請務必記住,N7K是全分佈的,並且由模組(而不是管理引擎)為資料平面流量做出轉發決策。

| N7K#      | show mo      | odule 3                             |                                          |                                       |
|-----------|--------------|-------------------------------------|------------------------------------------|---------------------------------------|
| Mod       | Ports        | Module-Type                         | Model                                    | Status                                |
|           |              |                                     |                                          |                                       |
| 3         | 32           | 1/10 Gbps Ethernet Module           | N7K-F132XP-15                            | ok                                    |
| 對於<br>16個 | F1模組<br>FE,因 | ,請使用內部代號Orion在第<br>此您必須確定埠Eth3/18上月 | 52層(L2)轉發引擎(F<br>用於FE的 <b>Orion</b> ASIC | E)上執行ELAM。N7K F1每個模組有<br>C。輸入以下命令以驗證: |

| <pre>module-3# show hardware internal dev-port-map (some output omitted)</pre> |                   |                |           |         |               |               |   |
|--------------------------------------------------------------------------------|-------------------|----------------|-----------|---------|---------------|---------------|---|
| CARD_TY                                                                        | PE:<br>Panel port | DCE 32<br>s:32 | 2 port 10 | G       |               |               |   |
| Device :                                                                       | name              | L              | ev role   |         | Abbr          | num_inst:     |   |
| > <b>Orion</b>                                                                 | Fwding Dri        | ver I          | DEV_LAYER | _2_LOOK | UP <b>L2L</b> | <b>JKP</b> 16 | + |
| ++++FRONT PANEL PORT TO ASIC INSTANCE MAP++++                                  |                   |                |           |         |               |               |   |
| FP port                                                                        | PHYS              | MAC_0          | L2LKP     | QUEUE   | SWICHF        |               | т |
| <br>18                                                                         | 8                 | 8              | 8         | 8       | 1             |               |   |

在輸出中,您可以看到連線埠Eth3/18位於Orion(L2LKP)例項8上。

module-3# elam asic orion instance 8
module-3(orion-elam)#

#### 配置觸發器

與N7K平台上的其他FE相比,**Orion** ASIC的ELAM觸發器集非常有限。這是因為F1是僅L2模組。因此,它根據MAC地址資訊(或FabricPath環境中的SwitchID)做出交換決策。

在Nexus作業系統(NX-OS)中,您可以使用問號字元分離ELAM觸發器:

| module-3(ori | on-elam)# <b>trigger di field ?</b> |
|--------------|-------------------------------------|
| da           | Destination mac-address             |
| mim_da       | Destination mac-in-mac-address      |
| mim_sa       | Source mac-in-mac-address           |
| sa           | Source mac-address                  |
| vlan         |                                     |
| / / / / / /  |                                     |

在本示例中,根據入口決策塊上的源和目標MAC地址捕獲幀。

附註:F1模組不需要單獨的DBUS和RBUS觸發器。

觸發因素如下:

module-3(orion-elam)# trigger di field sa 0050.56a1.1a01 da 0050.56a1.1aef

### 開始捕獲

F1模組與其他N7K模組不同,因為ELAM在配置觸發器後立即開始。若要檢查ELAM的狀態,請輸入 status命令:

module-3(orion-elam)# status

Armed

FE收到與觸發器匹配的幀後,ELAM狀態顯示為**Triggered**:

module-3(orion-elam)# status
Triggered

#### 解釋結果

若要顯示ELAM結果,請輸入**show capture** 命令。以下是ELAM資料中與本示例最相關的摘錄(省 略某些輸出):

| show | capture                  |                                       |                                                                     |                                                                        |
|------|--------------------------|---------------------------------------|---------------------------------------------------------------------|------------------------------------------------------------------------|
| :    |                          | 17                                    |                                                                     |                                                                        |
| :    |                          | a                                     |                                                                     |                                                                        |
| :    |                          | 1e                                    | $\mathbf{or}$                                                       | 1f                                                                     |
| :    |                          | 5056a11aef                            |                                                                     |                                                                        |
| :    |                          | 5056a11a01                            |                                                                     |                                                                        |
|      | show<br>:<br>:<br>:<br>: | show capture<br>:<br>:<br>:<br>:<br>: | show capture<br>: 17<br>: a<br>: 16<br>: 5056a11aef<br>: 5056a11a01 | show capture<br>: 17<br>: a<br>: 1e or<br>: 5056a11aef<br>: 5056a11a01 |

**附註**:通過F1模組,用於做出轉發決策的ELAM資料和包含轉發結果的資料被合併到同一輸出 中。另請注意,ELAM輸出中的MAC地址格式不包含預掛零。

**Destination MAC** (res\_eth\_da) 5056allaef = 0050.56allaef **Source MAC** (res\_eth\_sa) 5056alla01 = 0050.56alla01

透過此輸出,您可以驗證來源本機目標邏輯(LTL)(dc3v4\_si)、目的地LTL(**di**)、VLAN(**vlanx**)以及來 源和目的地MAC位址(分別為**5056a11a01**和**5056a11aef**)。

源LTL(**dc3v4\_si**)表示接收幀的埠。F1 ELAM顯示目標LTL的兩個結果(**1e或1f**)。 出現這種情況的原 因是ELAM分析器無法讀取ELAM資料的最低有效位,從而導致不明確的結果。因此,思科建議您驗 證目標地址的硬體MAC地址條目,並使用ELAM中的目標LTL進行驗證。

N7K# show system internal pixm info ltl 0x17 Type LTL

-----

PHY\_PORT Eth3/18

輸出顯示,0x17的來源LTL對映到埠Eth3/18。這確認在埠Eth3/18上收到該幀。

module-3# show hardware mac address-table fe 8
address 0050.56a1.1aef vlan 10 vdc 1

(some output omitted)

 FE
 Valid
 PI
 BD
 MAC
 Index

 |
 |
 |
 |
 |
 |

 ---+---+---+---+----+
 8
 1
 0
 34
 0050.56a1.1aef
 0x0001f

N7K# show system internal pixm info ltl 0x1f Type LTL

PHY PORT Eth3/26

透過此輸出,您可以驗證Orion實例8(作出轉送決定Eth3/18的FE)是否有硬體MAC位址專案0x1f作為 目的地MAC位址0050.56a1.1aef。此索引也是F1 ELAM資料中的目標LTL(di)。

此外,您可以驗證LTL 0x1f是否對映到埠Eth3/26。這確認幀是從埠Eth3/26傳送的。

#### 其他驗證

要驗證交換機如何分配LTL池,請輸入show system internal pixm info ltl-region命令。此命令的輸出 對於瞭解LTL不與物理埠匹配時的用途很有用。Drop LTL就是一個很好的例子:

N7K# **show system internal pixm info ltl 0x11a0** 0x11a0 is not configured

N7K# show system internal pixm info ltl-region

| LTL POOL TYPE                          | SIZE              | RANGE            |  |  |  |  |
|----------------------------------------|-------------------|------------------|--|--|--|--|
|                                        | ================= |                  |  |  |  |  |
| DCE/FC Pool                            | 1024              | 0x0000 to 0x03ff |  |  |  |  |
| SUP Inband LTL                         | 32                | 0x0400 to 0x041f |  |  |  |  |
| MD Flood LTL                           | 1                 | 0x0420           |  |  |  |  |
| Central R/W                            | 1                 | 0x0421           |  |  |  |  |
| UCAST Pool                             | 1536              | 0x0422 to 0x0a21 |  |  |  |  |
| PC Pool                                | 1720              | 0x0a22 to 0x10d9 |  |  |  |  |
| LC CPU Pool                            | 32                | 0x1152 to 0x1171 |  |  |  |  |
| EARL Pool                              | 72                | 0x10da to 0x1121 |  |  |  |  |
| SPAN Pool                              | 48                | 0x1122 to 0x1151 |  |  |  |  |
| UCAST VDC Use Pool                     | 16                | 0x1172 to 0x1181 |  |  |  |  |
| UCAST Generic Pool                     | 30                | 0x1182 to 0x119f |  |  |  |  |
| LISP Pool                              | 4                 | 0x1198 to 0x119b |  |  |  |  |
| Invalid SI                             | 1                 | 0x119c to 0x119c |  |  |  |  |
| ESPAN SI                               | 1                 | 0x119d to 0x119d |  |  |  |  |
| Recirc SI                              | 1                 | 0x119e to 0x119e |  |  |  |  |
| Drop DI                                | 2                 | 0x119f to 0x11a0 |  |  |  |  |
| UCAST (L3_SVI_SI) Region               | 31                | 0x11a1 to 0x11bf |  |  |  |  |
| UCAST (Fex/GPC/SVI-ES) 3648            | 0x11c0 to         | Ox1fff           |  |  |  |  |
| UCAST Reserved for Future Use Region   | 2048              | 0x2000 to 0x27ff |  |  |  |  |
| ====================================== |                   |                  |  |  |  |  |
| VDC OMF Pool                           | 32                | 0x2800 to 0x281f |  |  |  |  |